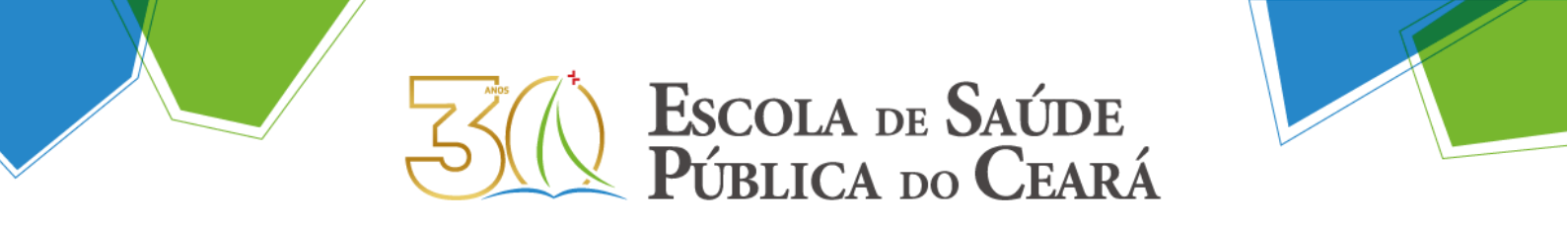

## PASSO A PASSO PARA SUBSTITUIR O *BACKGROUND* DO GOOGLE MEET:

1. Estando na página inicial da plataforma (<u>https://meet.google.com/</u>), clique em "**Nova Reunião**".

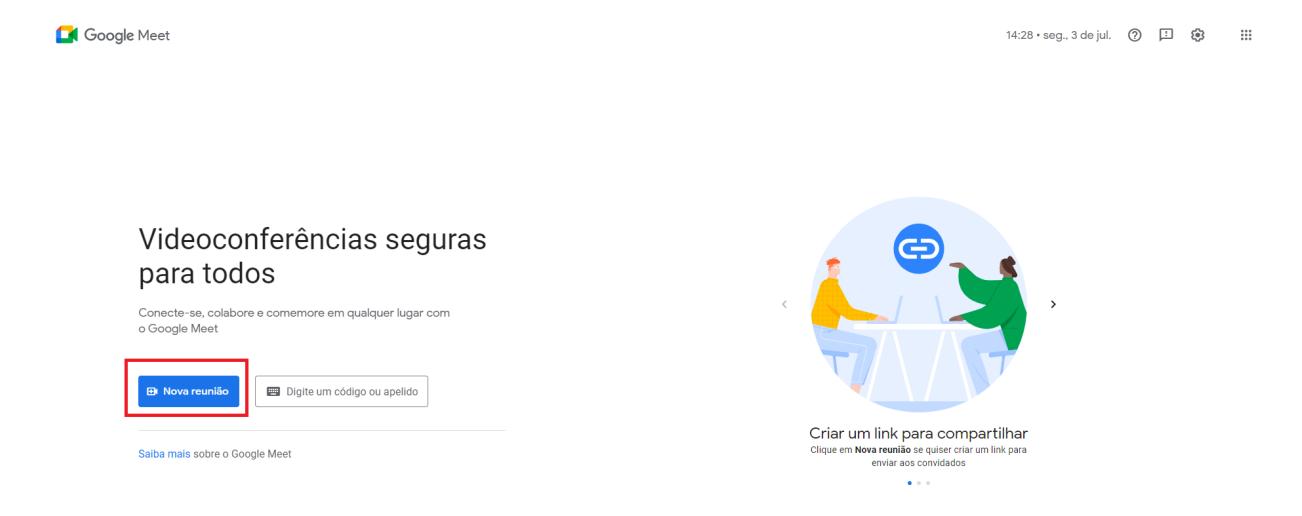

2. Em seguida, "Iniciar uma reunião instantânea".

## Videoconferências seguras para todos

Conecte-se, colabore e comemore em qualquer lugar com o Google Meet

| Θ | Criar uma reunião para depois   | digo ou apelido |
|---|---------------------------------|-----------------|
| + | Iniciar uma reunião instantânea |                 |
| Ö | Agendar no Google Agenda        | Ţ               |

3. A imagem da sua webcam vai aparecer na tela. Clique no três pontos localizados no rodapé e, em seguida, no botão "**Aplicar efeitos visuais**".

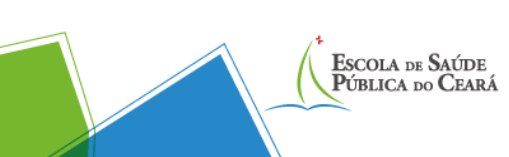

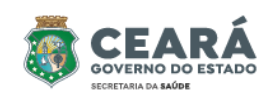

Escola de Saúde Pública do Ceará Paulo Marcelo Martins Rodrigues (ESP/CE) Rua Antonio Justa, 3161 - Meireles | Fortaleza-CE \$\circ\$ (85) 3101-1398 | CEP: 60165-090 \$\overline\$ (EP: 60165-090 \$\verline\$ (EP: 60165-090 \$\verline\$ (EP: 60165-090 \$\verline\$ (EP: 60165-090) \$\verline\$ (EP: 60165-090) \$\verline\$ (EP: 60165

## **ESCOLA** DE SAÚDE PÚBLICA DO CEARÁ

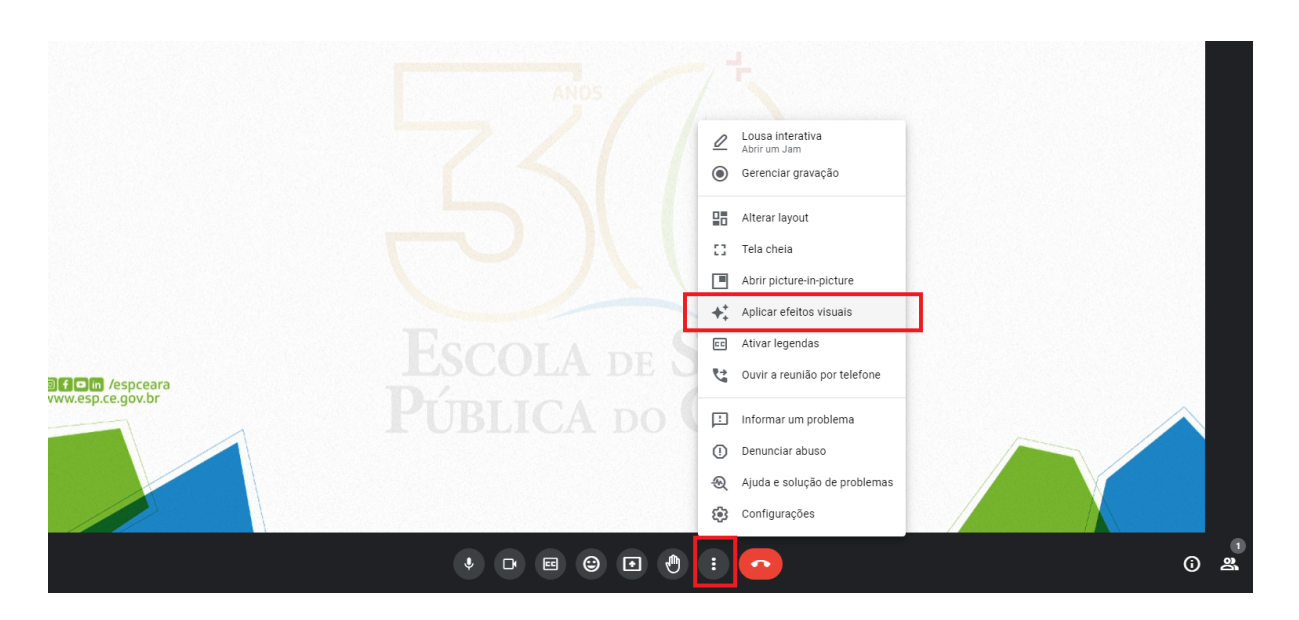

4. A janela "Efeitos" será aberta. Nela, busque pela área "Plano de Fundo" e clique no primeiro botão "Fazer Upload da Imagem de Segundo Plano".

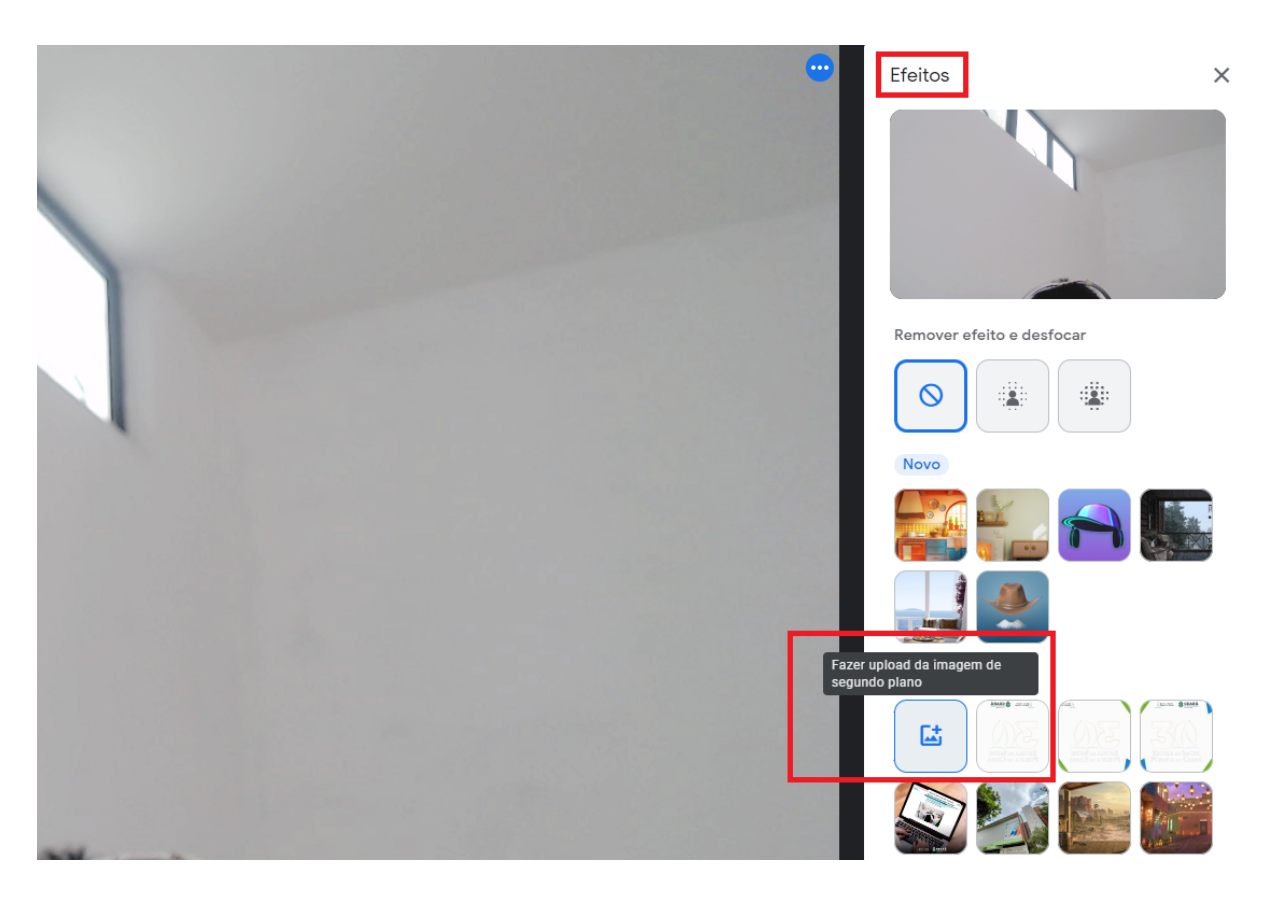

5. Pronto! Agora é só selecionar a pasta onde você salvou os arquivos e clicar na imagem desejada (no caso, a institucional da ESP/CE ou a do Governo do Estado).

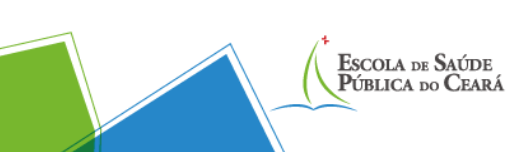

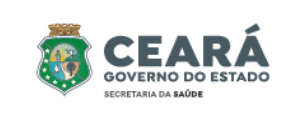

Escola de Saúde Pública do Ceará Paulo Marcelo Martins Rodrigues (ESP/CE) Rua Antonio Justa, 3161 - Meireles | Fortaleza-CE \$\circ\$ (85) 3101-1398 | CEP: 60165-090 \$\overline\$ (EP: 60165-090 \$\verline\$ (EP: 60165-090 \$\verline\$ (EP: 60165-090 \$\verline\$ (EP: 60165-090) \$\verline\$ (EP: 60165-090) \$\verline\$ (EP: 60165